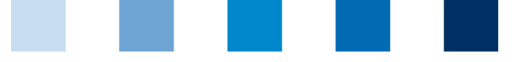

Qualitätssicherung. Vom Landwirt bis zur Ladentheke.

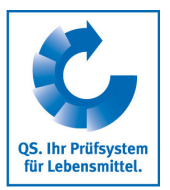

## O Clear Browser Cache Opera

This instruction refers to **version 70** of Opera.

Go to "Easy setup" and click "Clear" for Browsing data below Privacy and Security

| <u></u>                            | ♡   ⊥ ≢           |
|------------------------------------|-------------------|
| Easy setup                         | ×                 |
| Appearance                         |                   |
| Theme                              |                   |
| Light Dark                         |                   |
| how bookmarks bar                  |                   |
| ihow sidebar                       |                   |
| itart Page                         |                   |
| how wallpaper                      |                   |
| Desktop                            |                   |
| Add your wallpaper Get more wallpa | <u>apers</u>      |
| Jse bigger tiles                   |                   |
| Show Speed Dial suggestions        |                   |
| how News                           |                   |
| how Weather                        |                   |
| Privacy & Security                 |                   |
| Block ads                          |                   |
| Block trackers                     |                   |
| PN Er                              | nable in Settings |
| Browsing data                      | Clear             |
| े Go to full browser settings      |                   |

| Qualit | ätssic | herun | g. Vor | Land | wirt bi | is zur | Laden | theke. |
|--------|--------|-------|--------|------|---------|--------|-------|--------|

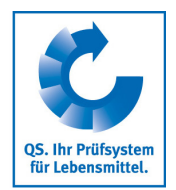

Click on "Clear browsing data", set time range "all time" and check "Cached images and files", then click on "Clear data"

| Time ra    | ange All time           | *                   |                    |             |
|------------|-------------------------|---------------------|--------------------|-------------|
|            |                         |                     |                    |             |
|            | Browsing history        |                     |                    |             |
| <b>–</b> ( | Clears history and auto | ocompletions in the | address bar.       |             |
| _ (        | Cookies and other site  | data                |                    |             |
|            | Signs you out of most : | sites.              |                    |             |
|            |                         |                     |                    |             |
|            | Cached images and file  | es                  |                    |             |
| - +        | Frees up 153 MB. Som    | e sites may load m  | ore slowly on your | next visit. |
|            |                         |                     |                    |             |
|            |                         |                     |                    |             |
|            |                         |                     |                    |             |
|            |                         |                     |                    |             |